## Joining Live Lectures/Office Hours in Conference Tool in Canvas

You meet with your professor and classmates in real time discussions using Conference tool in Canvas. Your instructor may invite you to course-wide conferences or set up personal conferences. Use **Chrome Browser.** 

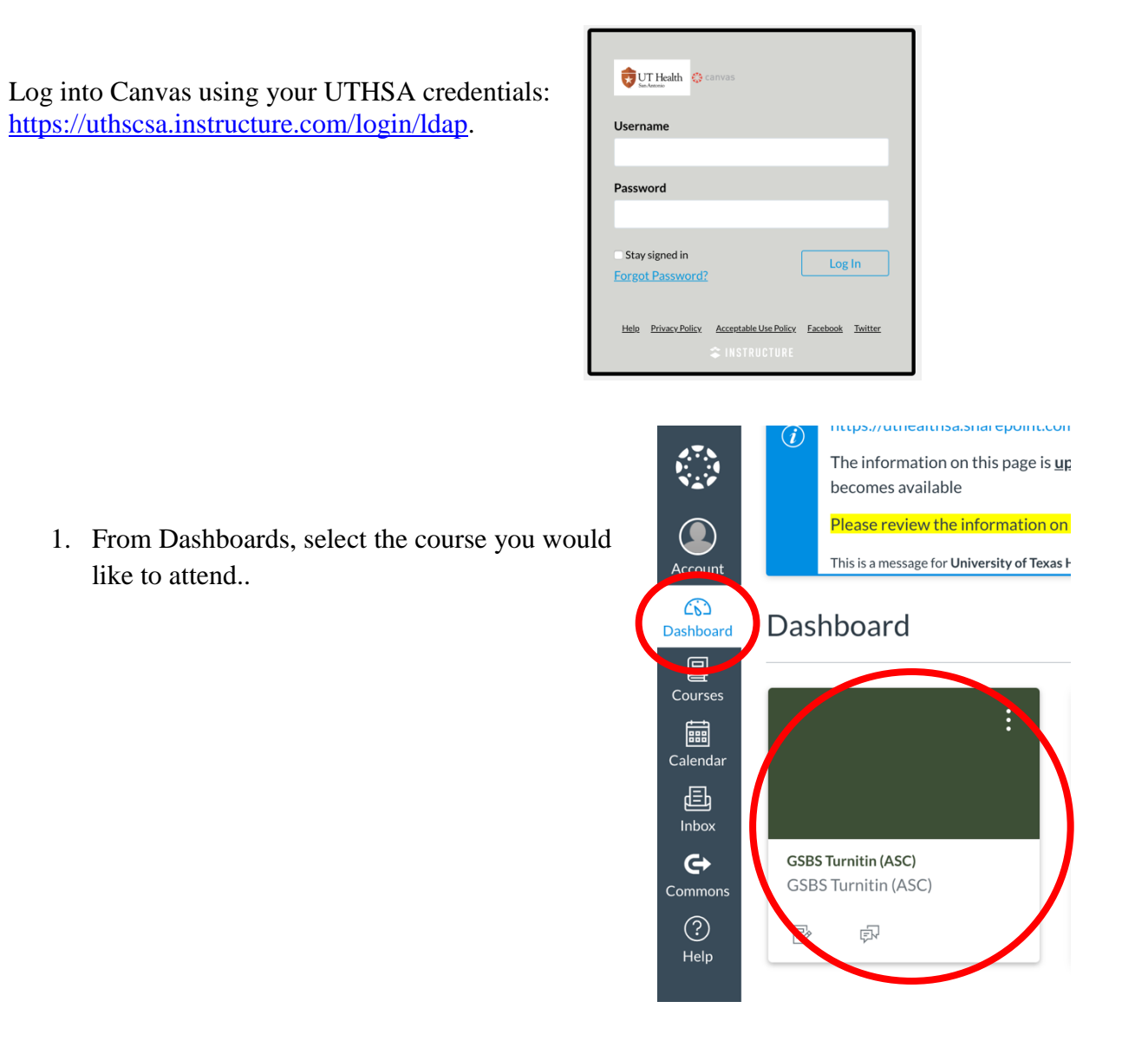

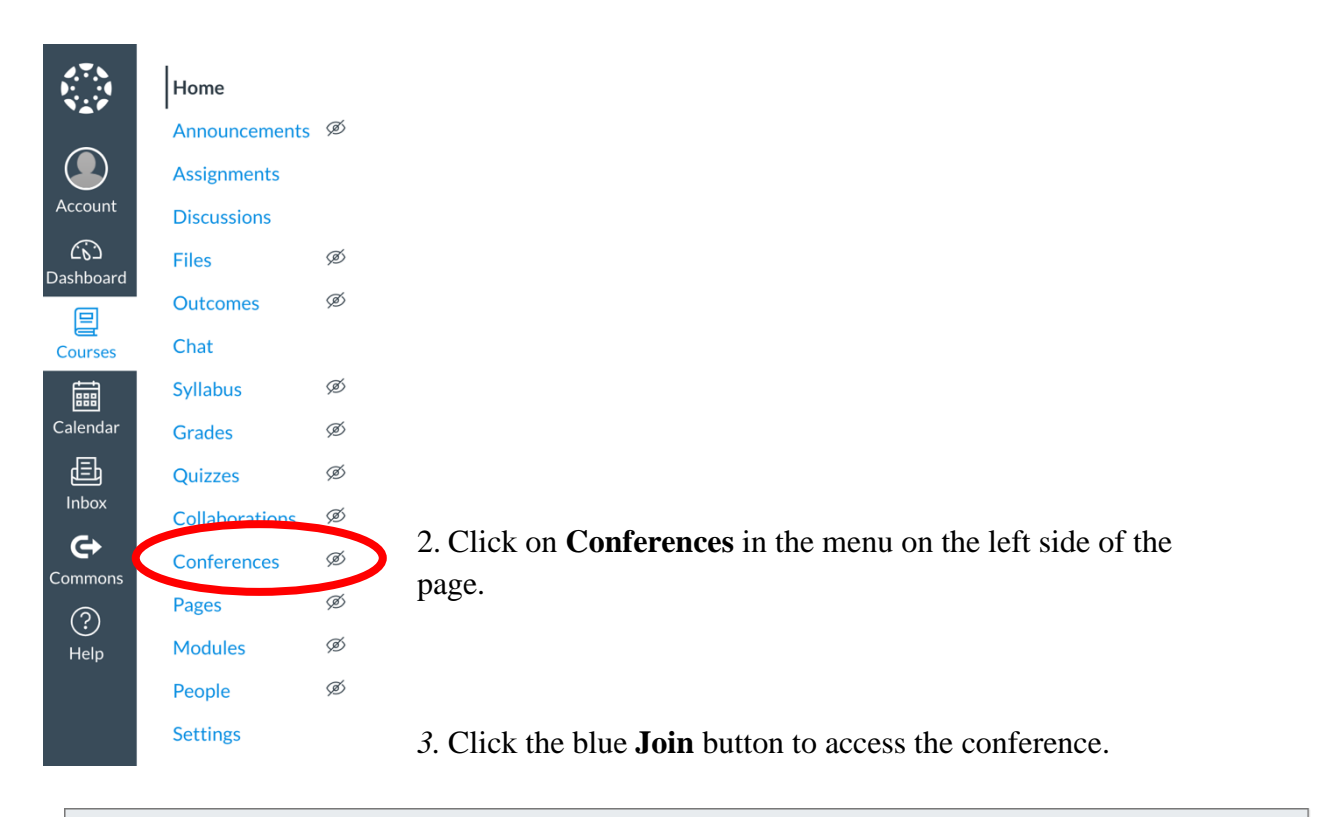

| - New Conferences         |             |      |
|---------------------------|-------------|------|
| LLC-Example Canvas Course | In Progress | Join |
|                           |             |      |

4. Select **Microphone** to enable your microphone.

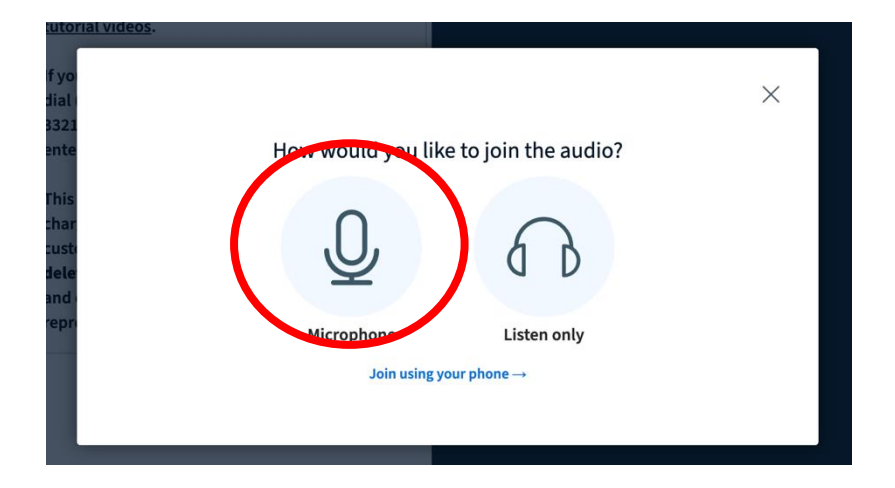

5. Select the Camera icon at the bottom of the screen to enable your camera if you choose to do so.

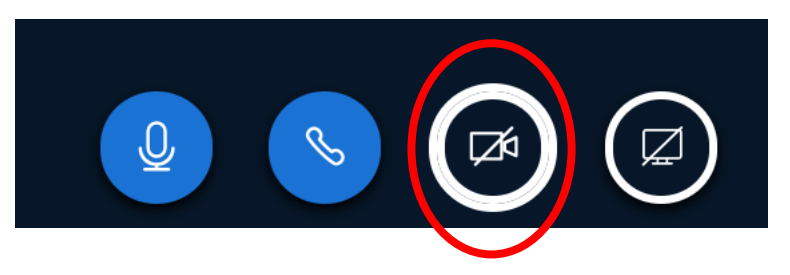

View this link for more helpful information on how to use the conference tool on Canvas: <u>https://bigbluebutton.org/html5/</u>